## 2023年10月以前の加入者で【すでに持っているIC組合員証で電子マネー決済を利用したい方 登録案内

①**弘前大学生協に登録メールアドレスの確認をする。** 弘前大学生協ホームページ>大学生協アプリ>【組合員向け】ページ>大学生協アプリお問い合わせフォーム よりお問い合わせください。 ※ユーザー登録が必要です。

②「univcoopマイポータルサイト」にてサインアップ 弘前大学生協ホームページ>大学生協アプリ>【組合員向け】ページ>IC組合員証で電子マネー利用をしたい方「univcoopマイポータルサイト」ボタンより。

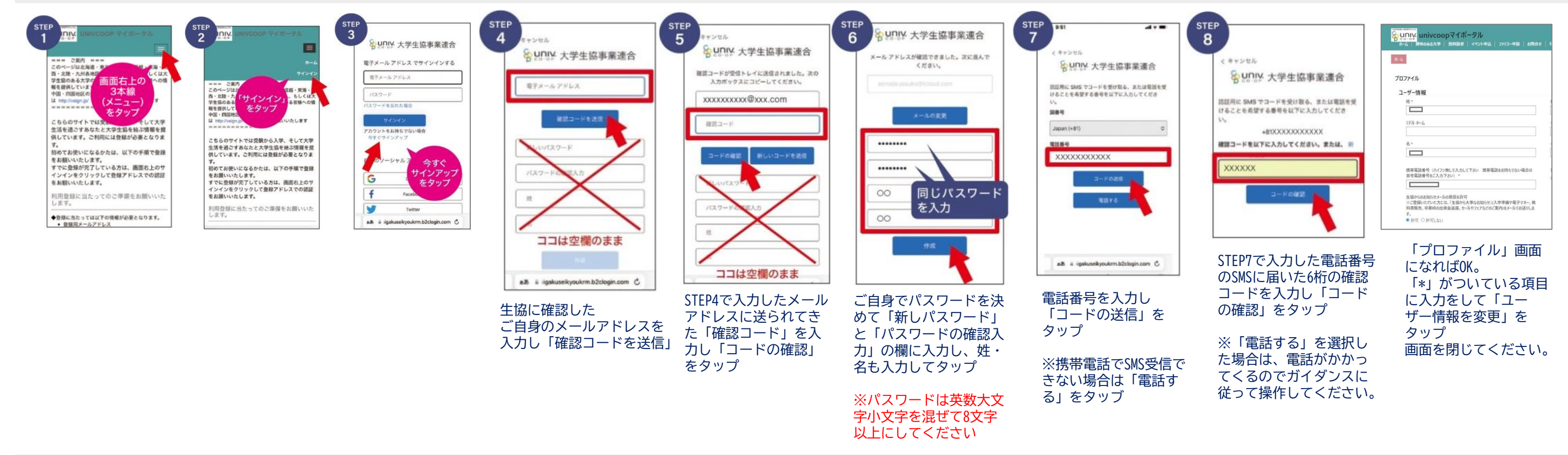

③「組合員マイページ」へログイン 弘前大学生協ホームページ>大学生協アプリ>【組合員向け】ページ>IC組合員証で電子マネー利用をしたい方「組合員マイページ」ボタンより。

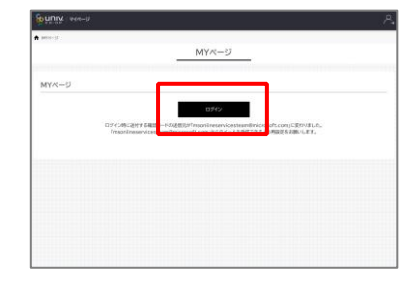

⑨「ログイン」をタップ ※「ログイン」を連続して選択 すると「ログインエラー」にな ります。

| MARCH PROPERTY        | 0454548   |
|-----------------------|-----------|
| pare de las           |           |
| 7029-F                |           |
| ロワードを忘れた場合            |           |
| 94040                 |           |
| アカウントをお除ちてない場合        | きまくせインアップ |
| 自分のソーシャル アカ<br>ン<br>G | 0>100100  |

⑩登録されたメールアドレスと 「STEP5」で設定したパスワードで 「サインイン」

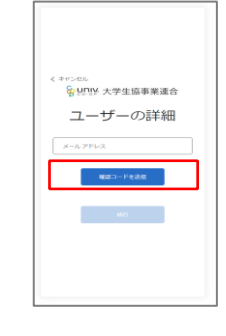

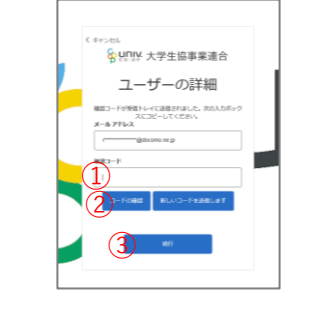

①「確認コードを送信」 ボタンをタップ

⑫送信されたパスコードを①「確認コード」欄に入力 →2「コードの確認」をタップ →『メールアドレスが確認されました』という メッセージがでたら3「続行」をタップ

|        | ➡ pokepay                |  |
|--------|--------------------------|--|
|        | KRM人学生協会がタベイモ使って作られています。 |  |
|        | 際に                       |  |
| (1114) |                          |  |
|        | 076                      |  |
|        |                          |  |

(4)入力したメールアドレス に 認証コード(数字6桁)が届いているので 確認して入力 →「ログイン」をタップ

|                                                                           | Crocksport            |  |
|---------------------------------------------------------------------------|-----------------------|--|
|                                                                           | LEAVENEED CONTRACTOR. |  |
| 27年1月1日日からから、100日 - 10月1日日<br>27年1月1日のクライン、10月1日日<br>27年1月1日日のフライン、10月1日日 |                       |  |
|                                                                           | 2000 MPTR             |  |
|                                                                           |                       |  |
|                                                                           |                       |  |
|                                                                           |                       |  |

(15)「アクセスを許可する」をタップ

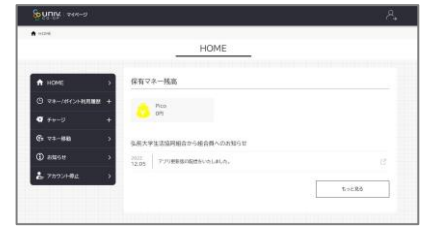

10大学生協電子マネーHOME画面が表示されたらOK! 登録は終了です。 すでに組合員証(カード)をお持ちの方は 登録後すぐにご利用いただけます。 新規加入の方は組合員証(カード)受取後ご利用いただけます。

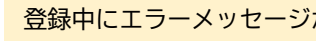

| 【組合員証での電子マ |
|------------|
|            |

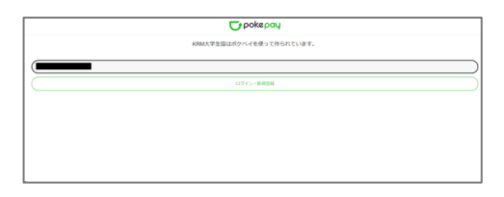

<sup>13</sup>決済機能「pokepay」の認証画面になります。 登録されたメールアドレス を入力 →「ログイン・新規登録」ボタンをタップ

## 登録中にエラーメッセージがでた、登録が進まないという場合は

弘前大学生協ホームページ>大学生協アプリ>【組合員】ページ 「大学生協アプリに関するお問合せフォーム」よりお問い合わせください。

## 「ネーPico利用について】

※生協店舗でのご利用は【有人レジ】をご利用ください。 ※電子マネーチャージは【有人レジ】または 年に2回保護者さま宛てに送付している 「教科書購入のためのチャージ案内」同封の払込票で入金いただくことができます。